## 会计专业技术初中级资格考试网上报名缴费说明

## 一、网上缴费流程

1、广东省内考生在"全国会计资格考试网上报名系统"上选择报考科目,并选择网上缴费;

|    | 全区       | 日会计                  | 专业推               | <b>太</b> 资利       | 訪者武              | 网上拍              | 8名系    | 貌      | 匢 |
|----|----------|----------------------|-------------------|-------------------|------------------|------------------|--------|--------|---|
|    |          |                      |                   |                   |                  |                  |        |        | • |
| 公告 | 考生注册信息   | 报名状态查询               | 打印报名回执表           | 打印 报考人员必i         | 卖事项 网上报名         | 须知 修改密码          | 修改密保问题 | 网上交费 退 | 出 |
|    | 网上交费·    | - 订单 👷 😭             |                   |                   |                  |                  |        |        |   |
|    | 观看网上交费演示 |                      |                   |                   |                  |                  |        |        |   |
|    | 订单详情     |                      |                   |                   |                  |                  |        |        |   |
|    | 报名注册号    | 子 支付网关               | 订单号               | 交易金额(元)           | 交易状态             | 发出支付时间           |        |        |   |
|    |          | <b>注意:</b> ;<br>付" 或 | 如果您银行卡<br>"支付失败", | 己经扣款成功,<br>请耐心等待, | 但此处交易状<br>银行会在次日 | 态显示"未到<br>修正交易状况 | 支 な。   |        |   |
|    |          |                      |                   | 网上交               | 费                |                  |        |        |   |
|    |          |                      |                   |                   |                  |                  |        |        |   |
|    |          |                      |                   |                   |                  |                  |        |        |   |
|    |          |                      | 财政部会计资格评          | 价中心监制 山东          | 山大鷗玛软件股份         | 有限公司承建           |        |        |   |

— 1 —

|              | AZLAND             | 户限的社会               | 51 B 20 0 0    | • 返回首页        |  |  |  |
|--------------|--------------------|---------------------|----------------|---------------|--|--|--|
| A-6          | 岛州与三般              | 个贝格方电               | 网上银白新          | THE           |  |  |  |
| 八 牛 孝州济皿信自   | 据夕瑞太杰海 打印服夕同地事     | 打印 捉老人员议法重话 网上捉夕    | 海如 修水密码 修水密保问题 | 网上六弗 退 屮      |  |  |  |
|              | 派与伏尔真问 1144派与同场长 ; | 114 165人以公法争奏 网工164 | 火石 医以在时 医以在床门题 | МТХФ Ю Ц      |  |  |  |
| 网上交费一        | 确认 🚖 😤             |                     |                |               |  |  |  |
|              |                    |                     |                |               |  |  |  |
|              |                    | 您总共需要支付的详细情况        |                |               |  |  |  |
|              | 报名费                | 考试费                 | 合计             |               |  |  |  |
|              | 0.0元               | 0. 2元               | 0.2元           |               |  |  |  |
|              | 财政部会计资格评价          | 中心监制 山东山大鸥玛软件股份     | 有限公司承建         |               |  |  |  |
|              | 白社主地社              | 子客丛杂歌               | n Part a       | • <u>返回首页</u> |  |  |  |
| 12°0         | ACT SEA            | 个则招扬 44             |                | SEL .         |  |  |  |
| 八 生 孝庄注照信白 一 | 据夕秋太本海 订印银夕同协事 1   | T印 捉老人吕应涛重话 网上捉夕;   | 五如 修计应强 修计应保问题 | 网上六弗 退 中      |  |  |  |
| 公 口 与主注册问题 : | 报石状态宣问 打印报石凹现表 打   | 10 报告人以必误争权 网上报名:   | 双加 修改者的 修改者体问题 | MTX# 16 H     |  |  |  |
|              |                    |                     |                |               |  |  |  |
| 观看网上交费演示     |                    |                     |                |               |  |  |  |
|              |                    |                     |                |               |  |  |  |
|              | 报名注册号              | 29320000023         |                |               |  |  |  |
|              | 支付网关               | 广东省非税收入             |                |               |  |  |  |
|              | 商户号                | 107601              |                |               |  |  |  |
|              | 订单号                | 00002020000116      |                |               |  |  |  |
|              | 交易金额               | 0.2元                |                |               |  |  |  |
|              |                    | 交费                  |                |               |  |  |  |
|              |                    | [                   |                |               |  |  |  |

2、浏览器将打开"广东省财政厅网上缴费平台"页面,考生确认缴款金额等信息无误后,选择任一缴费通道,点击【下一步】按钮,在随后打开的支付页面按提示完成在线缴费操作。(注意:为便于后续纸质票据补打或者问题咨询,请考生记)

-2 -

录好页面的执收单位编码、缴款通知书号码信息,或者在页面上登记手机号码或身 份证号码信息,以便在需要的时候自助查询缴费结果)

| 14+2/4-++121+    | -                                                                            |                                                                                             |                     |                                                                                                    |
|------------------|------------------------------------------------------------------------------|---------------------------------------------------------------------------------------------|---------------------|----------------------------------------------------------------------------------------------------|
| 远洋激荧通道           | 在线支付                                                                         | 97                                                                                          | 激款结身                | 王<br>N                                                                                                    |
| 2018-10-30 09:22 | 16                                                                           | 缴款总金额(元)                                                                                    |                     | 0.20                                                                                                    |
| 1810300915090727 | 983                                                                          | 其中滞纳金 (元)                                                                                   | 0                   | 【查看繳款书明細】                                                                                                    |
|                  |                                                                              |                                                                                             |                     |                                                                                                    |
| 🍥 🗲 微信支付         | 🍥                                                                            | 乞付                                                                                          |                     |                                                                                                    |
| 1 我已阅读并同管        | 「他」書記《而年日】                                                                   |                                                                                             |                     |                                                                                                    |
|                  | 2018-10-30 09:22<br>1810300915090727<br>写以下内容:<br>身份证号码: 谢维入身份证号<br>@ 全 微信支付 | 2018-10-30 09:22:16<br>1810300915090727983<br>写以下内容:<br>身份证号码: 潘範入身份证号<br>@ 《 微信支付 @ 《 微信支付 | 2018-10-30 09:22:16 | 2018-10-30 09:22:16       撥款总金額(元)         1810300915090727983       其中滞纳金(元)       0         写以下内容:           身份证号码: 漂输入身份证号           ● 全 微信支付       ● 全 微信支付       ● |

| 全国会             | 计专业技术                           | 卜资格法                         | 贫武网                          | 上报      | 多系统       |    |  |
|-----------------|---------------------------------|------------------------------|------------------------------|---------|-----------|----|--|
| 公 告 考生注册信息 报名状态 | 5查询 打印报名回执表 打印                  | ] 报考人员必读事项                   | 网上报名须知                       | 修改密码 修改 | 密保问题 网上交费 | 退出 |  |
| 网上交费一订单         | <b>☆ ☆</b><br><b>您已</b> :<br>您! | <b>经交过费,无需</b><br>纳交费方式为:网上3 | 再 <b>交。</b><br><sup>汉费</sup> |         |           |    |  |
|                 |                                 | 网上支付详单                       |                              |         |           |    |  |
|                 | 报名注册                            | 29320000023                  |                              |         |           |    |  |
|                 | 支付网络                            | 广东省财政厅网上组                    | 數費平台                         |         |           |    |  |
|                 | 订单等                             | F 00000151820000119          | n -                          |         |           |    |  |
|                 | 2018-10-30 10:13                |                              |                              |         |           |    |  |
|                 | 交易金额(元)                         | 0. 20                        |                              |         |           |    |  |
|                 | 交易状态                            | 5. 支付成功                      |                              |         |           |    |  |
|                 | 其它订单详情                          |                              |                              |         |           |    |  |
| 报名注册号           | 支付网关 ì                          | 「単号 交                        | (元)                          | 交易状态    | 发出支付时间    |    |  |
|                 | 财政部会计资格评价中,                     | 心监制 山东山大鸥                    | 玛软件股份有限                      | 公司承建    |           |    |  |

3、缴费完成时,"全国会计资格考试网上报名系统"将提示支付结果信息。

4、缴费完成后,考生可访问广东省财政厅网上缴费平台查询页面 (http://210.76.70.51/GdOnlinePay/page/payQuery.do),自助查询缴费结果。

5、通过微信支付渠道进行缴费的考生,缴费完成后,也可以搜索关注"非税支付"公众号,点击下方的交易记录按钮,查看微信缴费记录及支付详情信息。

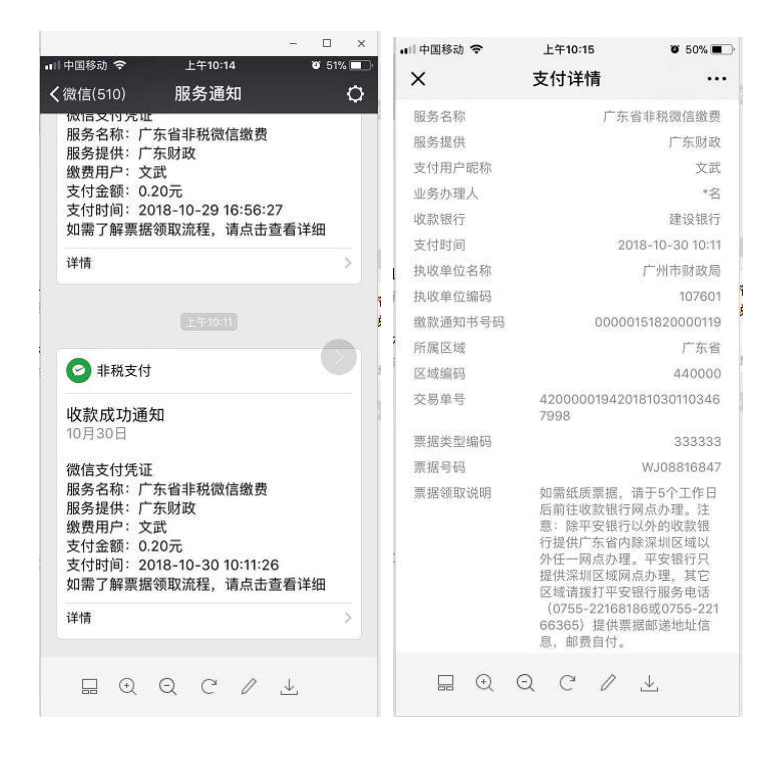

## 二、温馨提示

1、若财政代理收款银行扣费后由于网络延时未能及时显示缴费结果,请稍候再做确认。对于重复缴费的资金,系统一般将在<u>10个工作日内</u>原路退回。为确保顺利 报考,请尽量在截止日期前提早进行网上缴费;

2、为了获得更好用户体验,建议您使用下列浏览器版本进行网上缴费: IE8 以上、Firefox、Google Chrome;

3、网上缴费过程中,如果所选缴费通道支付页面出错或无法打开,请重试或者选择另一缴费通道进行在线支付,以确保顺利缴费。推荐选择微信扫码支付。

三、票据打印

1、如需纸质票据凭证,请于网上缴费成功5个工作日起3个月内前往缴费时所 选财政代理收款银行网点现场办理。注意:建设银行、工商银行、农业银行、中国 银行、交通银行、招商银行等收款银行提供广东省内除深圳区域以外任一网点柜台 办理票据打印。注意:平安银行和邮储银行只提供深圳区域网点柜台办理票据打印,

— 5 —

<u>其它区域可拨打平安银行服务电话(0755-22168186 或 0755-22166365)、邮储银行</u> 服务电话(0755-22228264 或 0755-22228315)提供票据邮递地址信息;

2、现场办理时,请考生事先通过"全国会计资格考试网上报名系统"或者"广 东省财政厅网上缴费平台"获取<u>非税缴款通知书号码和执收单位编码</u>给到银行柜台 工作人员,以便银行核对及办理。对于通过微信支付的,也可提供支付凭证给到银 行银行柜台工作人员办理打票,支付凭证上有收款银行、缴款通知书号码和执收单 位编码信息。微信支付凭证样例如下:

| 上午10:15                                                                                       | 🖉 50% 🔳 🖓                                                                                                    |  |  |  |
|-----------------------------------------------------------------------------------------------|----------------------------------------------------------------------------------------------------|--|--|--|
| 支付详情                                                                                          |                                                                                                    |  |  |  |
| 广东行                                                                                           | 皆非税微信缴费                                                                                                    |  |  |  |
|                                                                                               | 广东财政                                                                                                    |  |  |  |
|                                                                                               | 文武                                                                                                    |  |  |  |
|                                                                                               | *名                                                                                                    |  |  |  |
|                                                                                               | 建设银行                                                                                                    |  |  |  |
| 20                                                                                            | 18-10-30 10:11                                                                                                    |  |  |  |
|                                                                                               | 广州市财政局                                                                                                    |  |  |  |
|                                                                                               | 107601                                                                                                    |  |  |  |
| 00000                                                                                         | 151820000119                                                                                                    |  |  |  |
|                                                                                               | 广东省                                                                                                    |  |  |  |
|                                                                                               | 440000                                                                                                    |  |  |  |
| 420000019420 <sup>.</sup><br>7998                                                             | 181030110346                                                                                                    |  |  |  |
|                                                                                               | 333333                                                                                                    |  |  |  |
| WJ08816847                                                                                    |                                                                                                    |  |  |  |
| 如需纸质票据,<br>后前往收款银行<br>意:除平安银行<br>行提供广东省内<br>外任一网点办理,<br>提供深圳拨打平安<br>(0755-221681<br>66365)提供票 | 请于5个工作日<br>用点办的收证。<br>注<br>点办的收证。<br>注<br>点办理。<br>就<br>。<br>中<br>办理服务也<br>行<br>它<br>。<br>品<br>行<br>で<br>一<br>定<br>。<br>之<br>小<br>的<br>收<br>点<br>小<br>的<br>收<br>点<br>、<br>小<br>的<br>收<br>点<br>、<br>》<br>、<br>》<br>、<br>》<br>、<br>》<br>、<br>》<br>、<br>》<br>、<br>》<br>、<br>》<br>、<br>》<br>、 |  |  |  |
|                                                                                               | 上午10:15<br>支付详情<br>广东1<br>20<br>00000<br>420000019420<br>7998<br>如需纸质实银行<br>后前往平安银行<br>后:除件广东银行<br>后:除件广东到银行<br>定线请拨打平安<br>(0755-221681<br>医母供                                                                                                    |  |  |  |

3、如仍然无法获取收款银行、缴款通知书号码和执收单位编码信息等信息,可 拨打以下电话进行人工查询:020-37162800。

— 6 —

— 7 —